## 学历学位认证报告申请流程

## 一、教育部学历证书电子注册备案表

1、登录中国高等教育学生信息网(学信网):https://www.chsi.com.cn/ 2、访问学信网"学信档案".使用学信网账号进行登录;

3、成功登录后,点击顶部菜单中的"在线验证报告"栏目,可申请《教

育部学历证书电子注册备案表》中文版。 4、验证报告申请成功后, 会有四个功能按 钮(打印备案表、下载备案表、发送备案 表、查看二维码),可根据需求选择。 5、验证报告(样式如右图)包括两个"二 维验证码"和一个"在线验证码"。

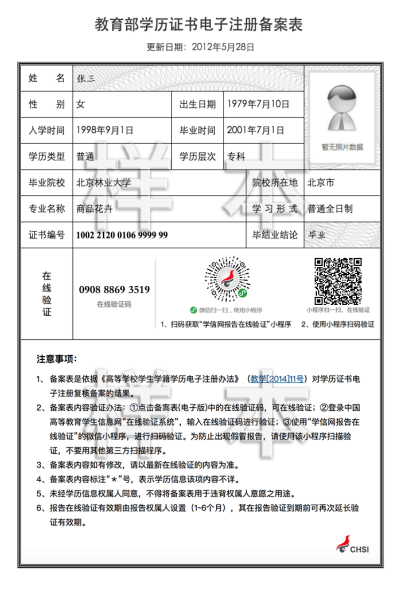

## 二、学位认证报告

1、登录**中国学位与研究生教育信息网**:<u>http://www.chinadegrees.cn/</u> 2、在上面菜单栏选择【中国学位认证】进行认证报告申请,如下图:

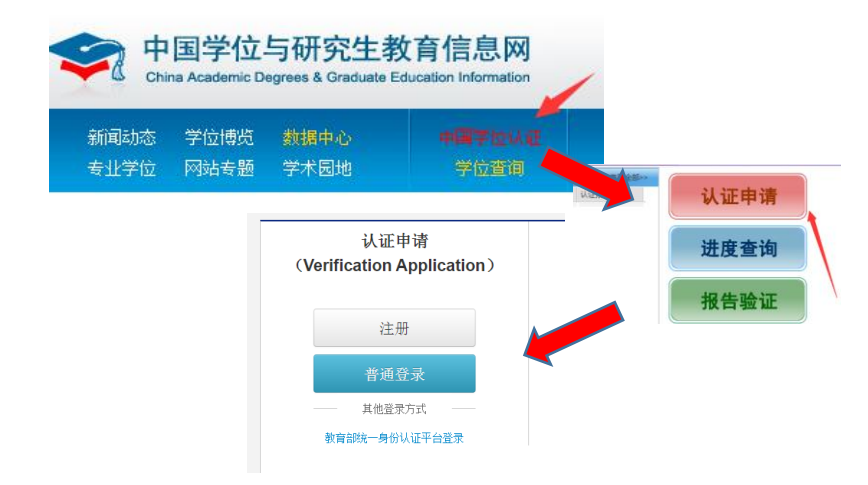

3、登录后(未注册需先注册)根据要求申请。